## How to factory reset an access point.

Posted by Terrell Boyer on 30 March 2015 03:31 PM

 Default the AP and set back to normal (This step is only needed if the AP is connected to the APC. If the AP is not connected to the APC, skip to step 2)
Go to Configuration >> Access Points >> Click on the AP you wish to default.

Click on the Advanced Tab >> Set Console to Enable and hit Apply

 Connect to the AP via Console Cable (115200, 8, None, 1, None) Login = root, Password = samsung Type the following command once logged in:

**MAC\_Address#** system factory reset ip aft Press Enter, and you will see the following:

Factory Set ..

System will reset without network information

The AP reboots back to the login screen